# Problemi con l'uso di PNP con FND sulle nuove versioni di Cisco IOS®

# Sommario

Introduzione Problema Soluzione Genera un nuovo certificato con l'utilizzo del modello FND/NMS sul server CA di Windows Controllare il campo SAN nel certificato generato Esporta il certificato da importare nell'archivio chiavi FND Crea il keystore FND da utilizzare con PNP Attiva il keystore nuovo/modificato da utilizzare con FND

# Introduzione

In questo documento viene descritto come generare ed esportare il certificato corretto dall'infrastruttura a chiave privata Windows (PKI) per l'utilizzo in combinazione con Plug and Play (PNP) in Field Network Director (FND).

# Problema

Quando si tenta di utilizzare PNP per eseguire la distribuzione Zero Touch (ZTD) sulle nuove versioni di Cisco IOS® e Cisco IOS®-XE, il processo ha esito negativo e si verifica uno dei seguenti errori PNP:

Error while creating FND trustpoint on the device. errorCode: PnP Service Error 3341, errorMessage: SSL Server ID check failed after cert-install Error while creating FND trustpoint on the device. errorCode: PnP Service Error 3337, errorMessage: Cant get PnP Hello Response after cert-install

Da qualche tempo, il codice PNP in Cisco IOS®/Cisco IOS®-XE richiede che il campo relativo al nome alternativo del soggetto (SAN) sia compilato nel certificato offerto dal server/controller PNP (in questo caso FND).

L'agente PNP Cisco IOS® controlla solo il campo SAN del certificato per l'identità del server. Non viene più controllato il campo Nome comune (CN).

Questa procedura è valida per le seguenti release:

- Cisco IOS® versione 15.2(6)E2 e successive
- Cisco IOS® versione 15.6(3)M4 e successive
- Cisco IOS® versione 15.7(3)M2 e successive
- Cisco IOS® XE Denali 16.3.6 e versioni successive
- Cisco IOS® XE Everest 16.5.3 e versioni successive
- Cisco IOS® Everest 16.6.3 e versioni successive

• Tutte le versioni Cisco IOS® da 16.7.1 e successive Per ulteriori informazioni, visitare il sito Web all'indirizzo <u>https://www.cisco.com/c/en/us/td/docs/solutions/Enterprise/Plug-and-</u> <u>Play/solution/guidexml/b\_pnp-solution-guide.html#id\_70663</u>

### Soluzione

La maggior parte delle guide e della documentazione di FND non menziona ancora la necessità di compilare il campo SAN.

Per creare ed esportare il certificato corretto da utilizzare con PNP e aggiungerlo all'archivio chiavi, eseguire la procedura seguente.

# Genera un nuovo certificato con l'utilizzo del modello FND/NMS sul server CA di Windows

Selezionare Start > Esegui > mmc > File > Aggiungi/Rimuovi snap-in... > Certificati > Aggiungi > Account computer > Computer locale > OK e aprire lo snap-in MMC certificati.

Espandi Certificati (Computer locale) > Personale > Certificati

Fare clic con il pulsante destro del mouse su Certificati e selezionare **All Tasks > Request New Certificate...** come mostrato nell'immagine.

| 🧮 Console Root             |           | Issued To 🔺     |                        | Issued B |
|----------------------------|-----------|-----------------|------------------------|----------|
| 🖃 🔜 Certificates (Local Co | omputer)  | 🔄 🖾 fndserver.l | fnd.iot                | rootca   |
| 🖃 🧮 Personal               |           | 🖾 nms.fnd.io    | t                      | rootca   |
| 🧮 Certifica <del>tor</del> |           | l @             |                        |          |
| 🕀 📔 Trusted Roc 🗖          | All Tasks | •               | Request New Certificat | .e       |
| 🕀 📔 Enterprise T 👘         | /iew      | •               | Import                 |          |
| 🗉 🦰 Intermediat            |           |                 |                        |          |

Fare clic su **Avanti** e selezionare **Criteri di registrazione Active Directory** come illustrato nell'immagine.

| ۵ 💭 | Certificate Enrollment                                                                                                    |             | ] |
|-----|----------------------------------------------------------------------------------------------------|-------------|---|
|     | Certificate Enrollment                                                                                                    |             |   |
|     | Select Certificate Enrollment Policy<br>Certificate enrollment policy enables enrollment for certificates based on predefined certificate templates. C<br>enrollment policy may already be configured for you. | Certificate |   |
|     | Configured by your administrator                                                                                                    |             |   |
|     | Active Directory Enrollment Policy                                                                                                    | ۲           |   |
|     | Configured by you                                                                                                    | Add New     |   |

Fare clic su **Avanti** e selezionare il modello creato per NMS/FND-server (ripetere in seguito per TelePresence Server (TPS)) e fare clic sul collegamento **Ulteriori informazioni** come mostrato nell'immagine.

| Request Certificates                             |                                                 |                             |
|--------------------------------------------------|-------------------------------------------------|-----------------------------|
| You can request the following types of certifica | ates. Select the certificates you want to reque | est, and then click Enroll. |
| Active Directory Enrollment Polic                | ×v                                              |                             |
| Directory Email Replication                      | 🤨 STATUS: Available                             | Details 🛞                   |
| Domain Controller                                | i) STATUS: Available                            | Details 🛞                   |
| Domain Controller Authentication                 | i) STATUS: Available                            | Details 🛞                   |
| E FAID                                           | CTATUS Audiable                                 | Dataila@                    |

Nelle proprietà del certificato, fornire le seguenti informazioni:

Nome soggetto:

Organizzazione: nome dell'organizzazione

• Nome comune: il nome di dominio completo (FQDN) del server FND (o TPS se applicabile) Nome alternativo (campo SAN):

- Se si utilizza il DNS (Domain Name System) per contattare la parte PNP del server FND, aggiungere una voce DNS per il nome FQDN
- Se si utilizza IP per contattare la parte PNP del server FND, aggiungere una voce IPv4 per l'indirizzo IP

È consigliabile includere più valori SAN nel certificato, nel caso in cui i metodi di individuazione

possano variare. Ad esempio, è possibile includere sia l'FQDN del controller che l'indirizzo IP (o indirizzo IP NAT) nel campo SAN. Se si includono entrambi, impostare l'FQDN come primo valore SAN, seguito dall'indirizzo IP.

Esempio di configurazione:

| 🔥 Subject General Extension                                                                   | ns   Private Key   Certificatio                               | a Authority Construct                                                  |
|-----------------------------------------------------------------------------------------------|---------------------------------------------------------------|------------------------------------------------------------------------|
|                                                                                               |                                                               | on Auchoricy   Signature                                               |
| The subject of a certificate is the<br>enter information about the types<br>in a certificate. | user or computer to which th<br>; of subject name and alterna | e certificate is issued. You can<br>ative name values that can be used |
| Subject of certificate                                                                        |                                                               |                                                                        |
| The user or computer that is recei                                                            | iving the certificate                                         |                                                                        |
| Subject name:                                                                                 | Г                                                             | <b>D</b>                                                               |
| Type:                                                                                         |                                                               | O=CISCO<br>CN=nms.fnd.iot                                              |
| Common name                                                                                   | Add >                                                         |                                                                        |
| Value:                                                                                        |                                                               |                                                                        |
|                                                                                               | < Remove                                                      |                                                                        |
| Alternative name:                                                                             |                                                               |                                                                        |
| Туре:                                                                                         | ]                                                             | DNS                                                                    |
| IP address (v4)                                                                               |                                                               | nms.fnd.iot<br>IP address (v4)                                         |
| Value:                                                                                        |                                                               | 10.48.43.229                                                           |
|                                                                                               | Add >                                                         |                                                                        |
|                                                                                               |                                                               |                                                                        |
|                                                                                               | < Remove                                                      |                                                                        |

Al termine, fare clic su **OK** nella finestra Proprietà certificato, quindi su **Registra** per generare il certificato e su **Fine** al termine della generazione.

#### Controllare il campo SAN nel certificato generato

Per verificare se il certificato generato contiene le informazioni corrette, è possibile eseguire il controllo nel modo seguente:

Aprire lo snap-in certificati in Microsoft Management Console (MMC) ed espandere **Certificati** (Computer locale) > Personale > Certificati.

Fare doppio clic sul certificato generato e aprire la scheda **Dettagli**. Scorrere verso il basso per trovare il campo SAN come mostrato nell'immagine.

| tificate<br>eneral Details Certification Path<br>5how: <a href="https://www.communication-communication-commu</th> <th></th> <th></th> |                                                                                                    |  |
|----------------------------------------------------------------------------------------------------|----------------------------------------------------------------------------------------------------|--|
| Field                                                                                                    | Value                                                                                                    |  |
| <ul> <li>Enhanced Key Usage</li> <li>Key Usage</li> <li>Application Policies</li> <li>Subject Key Identifier</li> <li>Subject Alternative Name</li> <li>Authority Key Identifier</li> <li>CRL Distribution Points</li> <li>Authority Information Access</li> </ul>                                                                                                    | Server Authentication (1.3.6<br>Digital Signature, Non-Repudia<br>[1]Application Certificate Polic<br>8b 3b 34 3d da 09 ae 49 30 d8<br>DNS Name=nms.fnd.iot, IP Ad<br>KeyID=6a 73 6b c7 e2 2c 43 1<br>[1]CRL Distribution Point: Distr<br>[1]Authority Info Access: Acc |  |
| DNS Name=nms.fnd.iot<br>IP Address=10.48.43.229                                                                                                    |                                                                                                    |  |

#### Esporta il certificato da importare nell'archivio chiavi FND

Prima di poter importare o sostituire il certificato esistente nel keystore FND, è necessario esportarlo in un file **.pfd**.

Nello snap-in certificati di MMC espandere Certificati (computer locale) > Personale > Certificati

Fare clic con il pulsante destro del mouse sul certificato generato e selezionare **All Tasks > Export...** come mostrato nell'immagine.

| Consolet - Iconsole Kooc/cerci                                                                                                    | icaces (cocar con | iputery/rersona | arceruncacesj                                                      |                      |
|----------------------------------------------------------------------------------------------------|-------------------|-----------------|--------------------------------------------------------------------|----------------------|
| 🚠 File Action View Favorites                                                                                                    | Window Help       |                 |                                                                    |                      |
| 🗢 🔿 🖄 📅 🖌 🖬 🗙 🕻                                                                                                    | 1 🛃 🛛 🖬           |                 |                                                                    |                      |
| Console Root                                                                                                    | Issued To 🔺       |                 | Issued By                                                          | Exp                  |
| 🖃 🚮 Certificates (Local Computer)                                                                                                    | 🖾 fndserver.fnd.  | iot             | rootca                                                             | 5/03                 |
| 🖃 🧮 Personal                                                                                                    | 🙀 nms.fnd.iot 🛛   | 0               | rootca                                                             | 6/03                 |
| Certificates                                                                                                    | 🔄 🖾               | Upen            | rootca                                                             | 4/03                 |
| 🕀 🚞 Trusted Root Certification A                                                                                                    | 🔄 🖾               | All Tasks 🔹 🕨   | Open                                                               | 4/03                 |
| <ul> <li>              Enterprise Trust      </li> <li>             Enterprise Trust         </li> <li>             Enterprise Trust         </li> <li>             Enterprise Trust         </li> <li>             Enterprise Trust      </li> <li>             Enterprise Trust         </li> <li>             Enterprise Trust         </li> <li>             Enterprise Trust         </li> <li>             Enterprise Trust         </li> </ul> <li>             Enterprise Trust         <ul> <li>             Enterprise Trust         </li> </ul> </li> | 算ra<br>算ra<br>算ra | Cut<br>Copy     | Request Certificate with New Key<br>Renew Certificate with New Key | 4/03<br>4/03<br>4/03 |
| <ul> <li></li></ul>                                                                                                    | Cara<br>Carootca  | Properties      | Manage Private Keys<br>Advanced Operations                         | 4/03<br>5/03         |
|                                                                                                    | rootca.fnd.iot    | Help            | Export                                                             | 4/03                 |

Fare clic su **Next** (Avanti), quindi selezionare per esportare la chiave privata come mostrato nell'immagine.

| ificate Export Wizard                                                                                                    |   |
|----------------------------------------------------------------------------------------------------|---|
| xport Private Key                                                                                                    |   |
| You can choose to export the private key with the certificate.                                                                            |   |
|                                                                                                    |   |
| Private keys are password protected. If you want to export the private key with th certificate, you must type a password on a later page. | e |
| Do you want to export the private key with the certificate?                                                                               |   |
| <ul> <li>Yes, export the private key</li> </ul>                                                                                           |   |
| 🔿 No, do not export the private key                                                                                                    |   |
|                                                                                                    |   |

Selezionare questa opzione per includere tutti i certificati nel percorso di certificazione, come illustrato nell'immagine.

| Include all cerunicates in une cerunication patient possible   |  |
|----------------------------------------------------------------|--|
| Personal Information Exchange - PKCS #12 (.PFX)                |  |
| Include all certificates in the certification path if possible |  |
| Delete the private key if the export is successful             |  |
| Export all extended properties                                 |  |
| C Microsoft Serialized Certificate Store (.SST)                |  |
|                                                                |  |

Fare clic su **Avanti**, selezionare una password per l'esportazione e salvare il file **.pfx** in una posizione nota.

#### Crea il keystore FND da utilizzare con PNP

Dopo aver esportato il certificato, è possibile creare il keystore necessario per FND.

Trasferire il file **.pfx** generato dalla fase precedente in modo sicuro al server FND (computer NMS (Network Management Systems) o all'host OAV), ad esempio utilizzando SCP.

Elencare il contenuto del file **.pfx** per conoscere l'alias generato automaticamente nell'esportazione:

[root@iot-fnd ~]# keytool -list -v -keystore nms.pfx -srcstoretype pkcs12 | grep Alias Enter keystore password: keystore Alias name: le-fnd-8f0908aa-dc8d-4101-a526-93b4eaad9481 Creare un nuovo keystore con questo comando:

```
root@iot-fnd ~]# keytool -importkeystore -v -srckeystore nms.pfx -srcstoretype pkcs12 -
destkeystore cgms_keystore_new -deststoretype jks -srcalias le-fnd-8f0908aa-dc8d-4101-a526-
93b4eaad9481 -destalias cgms -destkeypass keystore
Importing keystore nms.pfx to cgms_keystore_new...
Enter destination keystore password:
Re-enter new password:
Enter source keystore password:
[Storing cgms_keystore_new]
```

Warning:

The JKS keystore uses a proprietary format. It is recommended to migrate to PKCS12 which is an industry standard format using "keytool -importkeystore -srckeystore cgms\_keystore\_new - destkeystore cgms\_keystore\_new -deststoretype pkcs12".

Nel comando, accertarsi di sostituire **nms.pfx** con il file corretto (esportato dalla CA di Windows) e che il valore srcalias corrisponda all'output del comando precedente (**keytool -list**).

Dopo averlo generato, convertirlo nel nuovo formato come suggerito:

[root@iot-fnd ~]# keytool -importkeystore -srckeystore cgms\_keystore\_new -destkeystore cgms\_keystore\_new -deststoretype pkcs12 Enter source keystore password: Entry for alias cgms successfully imported. Import command completed: 1 entries successfully imported, 0 entries failed or cancelled Warning: Migrated "cgms\_keystore\_new" to Non JKS/JCEKS. The JKS keystore is backed up as

"cgms\_keystore\_new.old".

Aggiungere il certificato CA esportato in precedenza al keystore:

[root@iot-fnd ~]# keytool -import -trustcacerts -alias root -keystore cgms\_keystore\_ new -file rootca.cer Enter keystore password: Owner: CN=rootca, DC=fnd, DC=iot Issuer: CN=rootca, DC=fnd, DC=iot ... Trust this certificate? [no]: yes Certificate was added to keystore

Infine, aggiungere al keystore il certificato SUDI utilizzato per verificare l'identità tramite il numero di serie del dispositivo FAR quando si utilizza PNP.

Per un'installazione RPM, il certificato SUDI è fornito con i pacchetti ed è disponibile in: /opt/cgms/server/cgms/conf/ciscosudi/cisco-sudi-ca.pem

Per l'installazione degli OVA, copiare prima il certificato SUDI sull'host:

[root@iot-fnd ~]# docker cp fnd-container:/opt/cgms/server/cgms/conf/ciscosudi/cisco-sudi-ca.pem

Quindi aggiungerlo al keystore come trusted con alias SUDI:

Owner: CN=ACT2 SUDI CA, O=Cisco Issuer: CN=Cisco Root CA 2048, O=Cisco Systems ... Trust this certificate? [no]: yes Certificate was added to keystore

A questo punto, il keystore è pronto per essere utilizzato con FND.

#### Attiva il keystore nuovo/modificato da utilizzare con FND

Prima di utilizzare il keystore, sostituire la versione precedente e facoltativamente aggiornare la password nel file **cgms.properties**.

Eseguire innanzitutto un backup del keystore già esistente:

Per un'installazione RPM:

[root@fndnms ~]# cp /opt/cgms/server/cgms/conf/cgms\_keystore cgms\_keystore\_backup Per un impianto OAV:

[root@iot-fnd ~]# cp /opt/fnd/data/cgms\_keystore cgms\_keystore\_backup Sostituire quello esistente con quello nuovo:

Per un'installazione RPM:

```
[root@fndnms ~]# cp cgms_keystore_new /opt/cgms/server/cgms/conf/cgms_keystore
Per un impianto OAV:
```

[root@iot-fnd ~]# cp cgms\_keystore\_new /opt/fnd/data/cgms\_keystore
Facoltativamente, aggiornare la password per il keystore nel file cgms.properties:

Generare innanzitutto una nuova stringa di password crittografata.

Per un'installazione RPM:

```
[root@fndnms ~]# /opt/cgms/bin/encryption_util.sh encrypt keystore
7jlXPniVpMvat+TrDWqhlw==
Per un impianto OAV:
```

keystore
7jlXPniVpMvat+TrDWqh1w==
Assicurarsi di sostituire keystore con la password corretta per il keystore.

Modificare cgms.properties in **/opt/cgms/server/cgms/conf/cgms.properties** per l'installazione basata su RPM o **/opt/fnd/data/cgms.properties** per l'installazione basata su OVA in modo da includere la nuova password crittografata.

Riavviare infine FND per iniziare a utilizzare il nuovo keystore e la nuova password.

#### Informazioni su questa traduzione

Cisco ha tradotto questo documento utilizzando una combinazione di tecnologie automatiche e umane per offrire ai nostri utenti in tutto il mondo contenuti di supporto nella propria lingua. Si noti che anche la migliore traduzione automatica non sarà mai accurata come quella fornita da un traduttore professionista. Cisco Systems, Inc. non si assume alcuna responsabilità per l'accuratezza di queste traduzioni e consiglia di consultare sempre il documento originale in inglese (disponibile al link fornito).